# **BETAALKNOP MET IDEAL**

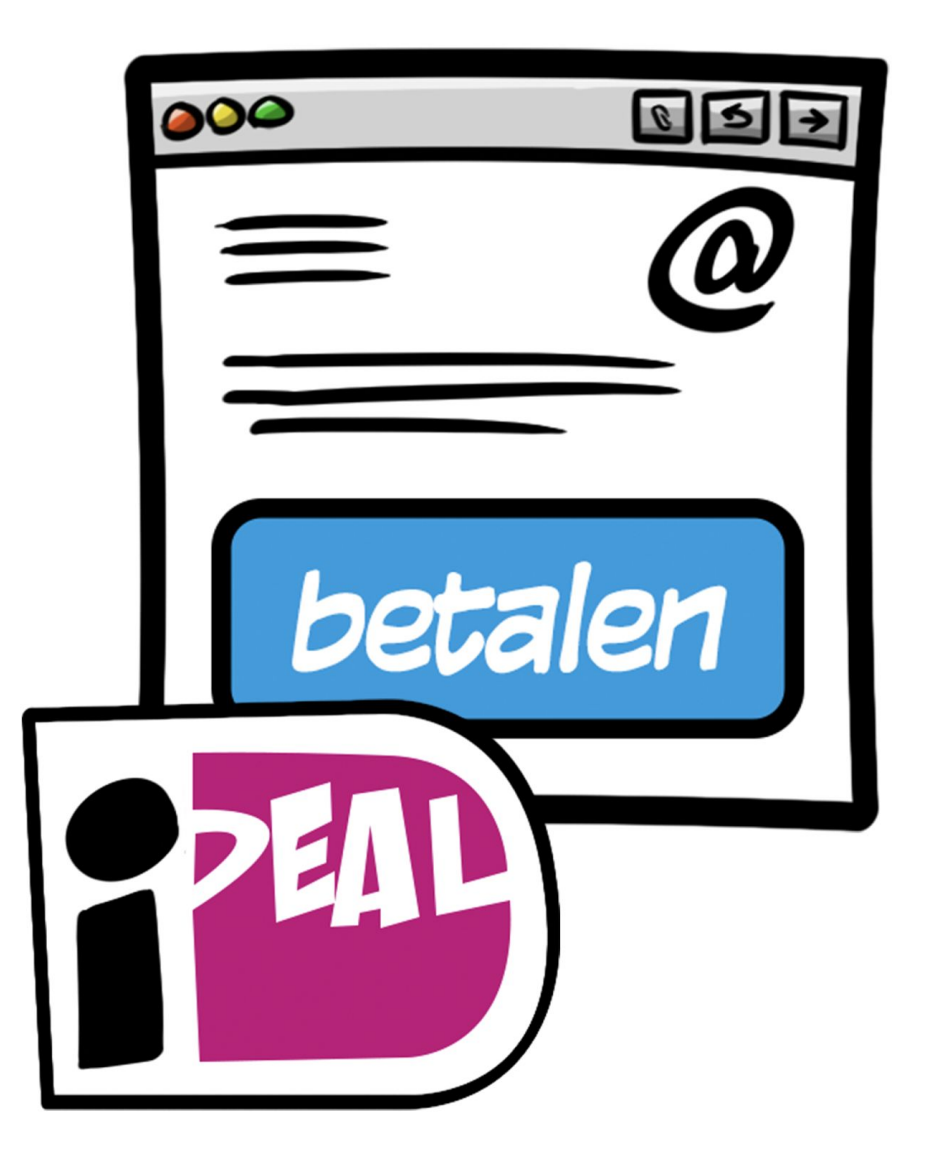

### Waarvoor gebruik je de Betaalknop met iDEAL?

Met deze add-on stuur je heel gemakkelijk een betaalknop mee met je factuur. Je klant kan dan direct betalen met iDeal. Zo krijg jij sneller betaald.

# Activeren Betaalknop met iDEAL

Via je Account pagina kies je **Betaalknop met iDEAL** en onderstaand scherm opent zich:

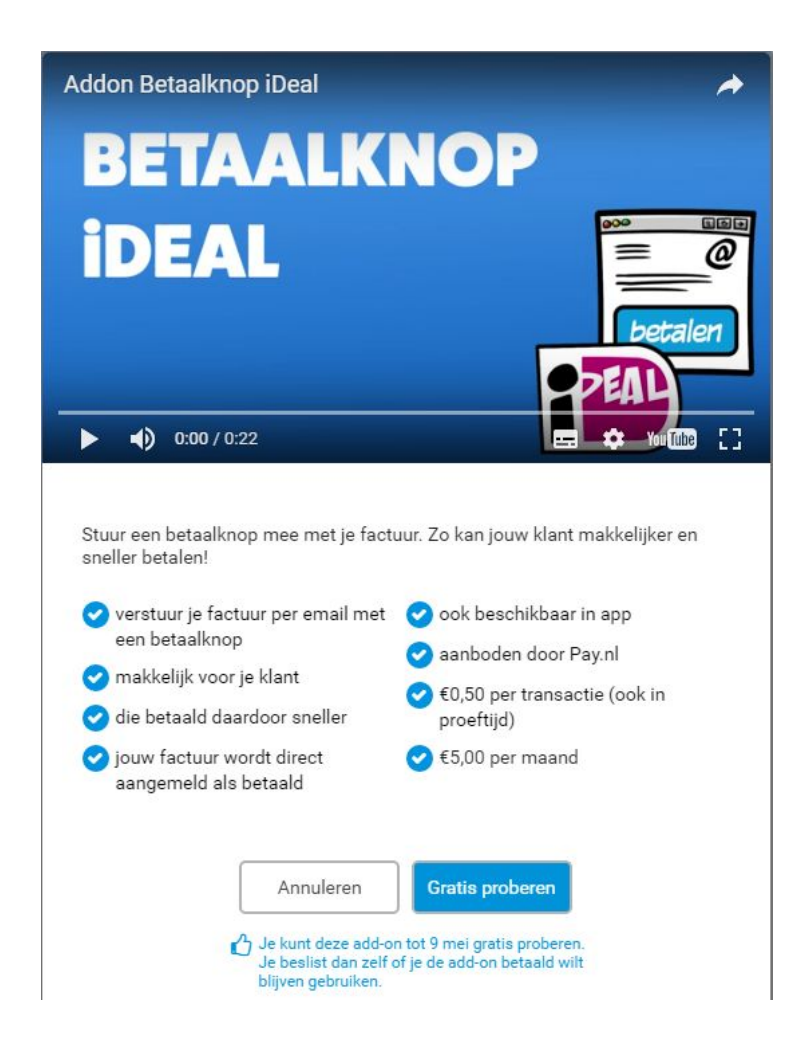

Klik op Gratis proberen om deze te activeren.

Om gebruik te maken van iDEAL werken wij samen met Pay.nl. Pay.nl staat onder toezicht van De Nederlandse Bank (DNB) en hebben een vergunning tot betaalinstelling. Pay.nl beheert ontvangen bedragen via iDEAL en boekt deze wekelijks over op jouw zakelijke bankrekening.

Om betalingen te kunnen ontvangen wordt een account voor jou bij Pay.nl aangemaakt, alle betalingen lopen dus via Pay.nl en niet via CannonBill. In de volgende stap worden je bedrijfsgegevens automatisch ingevuld. Controleer deze goed en/of vul ontbrekende gegevens aan.

Je krijgt vervolgens een mail van Pay.nl toegestuurd met de login gegevens voor je account bij Pay.nl.

Zij moeten bepaalde controles uitvoeren, om te voorkomen dat kwaadwillenden worden voorzien van betalingen, er geld wordt witgewassen of er terrorisme mee worden gefinancierd. Daarom dienen de volgende gegevens worden aangeleverd:

- Overeenkomst met Pay.nl
- Kopie rekeningafschrift
- Legitimatie
- KvK uittreksel
- UBO formulier voor als je een BV hebt

Na inloggen bij Pay.nl lees je welke gegevens je nog aan moet leveren.

Let op: er kan pas betaald worden nadat je alle gegevens hebt toegevoegd in je account bij Pay.nl.

Alle betalingen (ontvangen van maandag tot en met zondag) worden standaard wekelijks op de maandag daarop betaald.

#### Hoe werkt de Betaalknop met iDEAL?

Als je de Add-on **Betaalknop met iDeal** hebt geactiveerd, dan stuur je met de factuur gelijk de betaalknop mee waarmee jouw klant eenvoudig en snel kan betalen via de eigen vertrouwde bankomgeving.

• Je klant ontvangt per mail de factuur met een iDeal betaalknop:

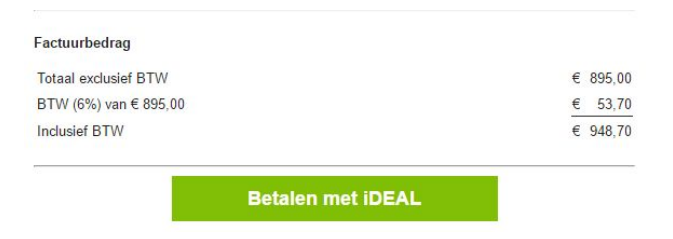

 Nadat je klant op de betaalknop heeft geklikt, wordt onderstaand scherm getoond. Na het selecteren van de bank komt hij/zij in de eigen vertrouwde bankomgeving om de betaling af te ronden:

| Begunstigde:      | Hoogenhuis B.V.      |  |  |
|-------------------|----------------------|--|--|
| Betalingskenmerk: | 6000 0007 4703 7802  |  |  |
| Factuurnummer:    | F160029              |  |  |
| Bedrag:           | € 948,70             |  |  |
| Uw bank:          | Selecteer een bank 🔻 |  |  |

- Ook herinneringen en aanmaningen kunnen worden verstuurd met de iDeal betaalknop.
- Per transactie wordt € 0,50 in rekening gebracht.
- Zodra de factuur is betaald via iDeal wordt de status van de factuur bijgewerkt naar betaald. Je ziet dus direct dat de klant betaald heeft!

## Kan ik de knop ook uitzetten voor bepaalde klanten?

|        |                                     | Betal          | en met i <b>l</b> | DEAL      |                     |
|--------|-------------------------------------|----------------|-------------------|-----------|---------------------|
|        |                                     |                |                   |           |                     |
| Inclu  | sief BTW                            |                |                   |           | € 948.70            |
| BTW    | aiexciusie⊺BTW<br>(6%) van € 895,00 |                |                   |           | € 895,00<br>€ 53,70 |
| Factu  | uurbedrag                           |                |                   |           | 6 005 0             |
| Wilt u | u zo vriendelijk zijn de            | ze tijdig te k | petalen.          |           |                     |
| Bijga  | aand treft u onze fact              | uur aan.       |                   |           |                     |
| Gead   | onte neer de Vries,                 |                |                   |           |                     |
| o      | late la consta Moire e              |                |                   |           |                     |
| 🗞 Bij  | lage(n): <u>Dit documen</u>         | <u>t</u>       |                   |           |                     |
| Fac    | tuur F160029                        |                |                   |           |                     |
|        | асцасалнополили ×                   |                |                   | Annuleren | verzenden           |

Bij het versturen van de mail heb je de mogelijkheid om de knop uit te vinken:

Een volgende keer wordt de knop weer gewoon getoond. Je kunt dus altijd per mail de knop aan- of uitvinken.